## Configurar Campos Obrigatórios para Cadastro de Cartão Fidelidade

Para configurar os campos que serão obrigatórios no cadastro de cartão fidelidade no Linx Conecta, basta entrar no menu Configurações > Configurações do Sistema.

| Configurações                              |
|--------------------------------------------|
| Configurações do sistema                   |
| Configurações de débitos em conta corrente |
| Configuração local                         |
| Configuração de cupom                      |

Figura 01 - Menu Configurações

Em seguida, vá até a Aba Fidelidade.

| 🐵 Configurações do Sistema          | ×                                                                |
|-------------------------------------|------------------------------------------------------------------|
| Linx Conecta WebEmpresas We         | ebEstabelecimentos WebUsuarios WebService Fidelidade Histórico   |
| Tipo de Cadastro                    | Cadastra novo conveniado e gera cartão com Cód. Imp. informado 🗨 |
| Obriga CPF                          | Sim 💌                                                            |
| Obriga RG                           | Sim 💌                                                            |
| Obriga data de nascimento           | Sim 💌                                                            |
| Obriga endereço                     | Sim 💌                                                            |
| Obriga telefone                     | Sim 💌                                                            |
| Obriga celular                      | Sim 💌                                                            |
| Quantidade max. de fichas           | 10                                                               |
| CPF Agrupado                        | Não 💌                                                            |
| Altera código de importação         | Sim 💌                                                            |
| Aplica cálculo de saldo aos pontos  | Não 💌                                                            |
| Valida dígito verificador do cartão | Sim 💌                                                            |
| Gravar O Cancelar                   |                                                                  |

Figura 02 - Configurações do Sistema

Selecione a opção Sim para os campos que deseja configurar como Obrigatório.

Feitas as configurações necessárias, Octique em

() Essa configuração é aplicada para os cadastros de cartão fidelidade feitos no Web Estabelecimentos ou por meio dos sistemas integrados.